## Frequently Asked Questions regarding Filing Proof of Rehabilitation Claim (Updated on September 21, 2018)

To All Concerned:

Rehabilitation Debtor: MtGox Co., Ltd. Rehabilitation Trustee: Nobuaki Kobayashi, Attorney-at-law

Note: This FAQ will be updated from time to time as we receive inquiries from Users. Please check the website frequently.

Note: If you have a question that is not addressed in this FAQ, please contact the call center below. Please note that <u>we are not able to respond to e-mail</u> inquiries.

Phone: +81-3-4588-3922 (English)/03-4588-3921 (Japanese)
Hours: Mondays – Fridays (excluding Japanese holidays)
English: 1:00 p.m. to 10:00 p.m. (Japan time)
Japanese: 10:00 a.m. to 5:00 p.m. (Japan time)

| Frequently Asked Question                                       | Answer                                                                    |
|-----------------------------------------------------------------|---------------------------------------------------------------------------|
| 1. <u>Proof of Rehabilitation Claim</u>                         |                                                                           |
| 1.1 Changing passwords                                          |                                                                           |
| (1) I have forgotten my password and I would like to change it. | Please change your password on the System. To change your password,       |
|                                                                 | you must answer the secret question set up on the System or on the system |
|                                                                 | for filing proof of bankruptcy claims in the bankruptcy proceedings that  |
|                                                                 | commenced in 2014, and enter the 6 digit temporary authentication code    |

|                                                                        | sent to your contact e-mail address before the code expires. If you have       |
|------------------------------------------------------------------------|--------------------------------------------------------------------------------|
|                                                                        | sent to your contact c-main address, before the code expires. In you have      |
|                                                                        | forgotten your answer to the secret question, you cannot change your           |
|                                                                        | password.                                                                      |
| (2) I cannot answer the secret question.                               | If you cannot answer the secret question, you cannot change your password.     |
|                                                                        | Please file the proof of rehabilitation claim using the Offline Method.        |
| (3) I cannot change my password even though I've correctly entered the | The temporary authentication code may have expired. For Users who have         |
| temporary authentication code that I received at my e-mail address.    | set up two-step authentication, the code expires in 24 hours; for other Users, |
|                                                                        | it expires in 30 minutes. In such cases, if you go through the password        |
|                                                                        | setting procedures again from the beginning, you will be able to change your   |
|                                                                        | password.                                                                      |
| (4) The password change function does not work at all.                 | If you have not logged into and set a password for the System or               |
|                                                                        | online filing system for bankruptcy claim, you cannot use the                  |
|                                                                        | password reset function.                                                       |
|                                                                        | Please file a proof of rehabilitation claim with the Offline Method.           |
| 1.2 Cannot log in                                                      |                                                                                |
| (1) I have entered my username, but I cannot log in.                   | (a) After you completed two-step authentication, you will not be able to       |
|                                                                        | log in with your username. Please log in using the e-mail address and          |
|                                                                        | password you entered when you set up two-step authentication.                  |
|                                                                        | (b) If your username includes capital or lowercase letters, please enter the   |
|                                                                        | letters correctly. If you have forgotten your correct username, please         |
|                                                                        | try your e-mail address.                                                       |
|                                                                        | (c) If you filed a bankruptcy claim by Offline Method in the bankruptcy        |
|                                                                        | proceedings, or you attempted to notify the bankruptcy trustee of the          |

|                                                                        | assignment of a bankruptcy claim as a tra    | ansferor or a transferee in the |
|------------------------------------------------------------------------|----------------------------------------------|---------------------------------|
|                                                                        | bankruptcy proceedings, you are not able t   | to use the System.              |
|                                                                        | To prevent hacking, if you have failed lo    | ogin attempts certain times in  |
|                                                                        | one hour, you will not be able to log in fo  | or 24 hours. Please try again   |
|                                                                        | in 24 hours.                                 |                                 |
| (2) I have entered my e-mail address, but still can't log in.          | If you have completed two-step authentic     | cation, please log in with the  |
|                                                                        | e-mail address that you used when setting    | up two-step authentication.     |
|                                                                        | If your registered e-mail address includes   | s capital or lowercase letters, |
|                                                                        | please enter the letters correctly.          |                                 |
|                                                                        | If you filed a bankruptcy claim by Offlin    | ne Method in the bankruptcy     |
|                                                                        | proceedings, or you attempted to notify      | the bankruptcy trustee of the   |
|                                                                        | assignment of a bankruptcy claim as a tra    | ansferor or a transferee in the |
|                                                                        | bankruptcy proceedings, you are not able t   | to use the System.              |
|                                                                        | To prevent hacking, if you have failed lo    | ogin attempts certain times in  |
|                                                                        | one hour, you will not be able to log in for | r 24 hours. Please try again in |
|                                                                        | 24 hours.                                    |                                 |
| (3) My filing of the proof of rehabilitation claim should be complete. | If you have completed two-step authe         | ntication, please enter your    |
| But now I can't log in.                                                | contact email address and the passwords      | registered in the System, as    |
|                                                                        | well as the code that appears on your Auth   | enticator.                      |
|                                                                        | Users who have filed using the suppleme      | entary method will no longer    |
|                                                                        | be able to log in to the system. Check       | the e-mail notification sent    |
|                                                                        | automatically when you completed the         | e claim filing and confirm      |
|                                                                        | whether you used the supplementary method    | nod. If you filed claims using  |

|                                                                        | the supplementary method, the e-mail subject will be "MTGOX Claims             |
|------------------------------------------------------------------------|--------------------------------------------------------------------------------|
|                                                                        | System: Supplemental Claim Filing".                                            |
| (4) I have forgotten the e-mail address registered with MTGOX and the  | The e-mail address registered with MTGOX cannot be changed.                    |
| e-mail address for contact and other information submitted at the      | The bankruptcy proceedings that began in 2014 have been suspended;             |
| time of the bankruptcy rehabilitation filing, and I cannot log in. I   | therefore, filing information such as e-mail addresses submitted at the time   |
| would like to change some filing information, such as the e-mail       | of proof of bankruptcy claim filing also cannot be changed.                    |
| address registered with MTGOX and the e-mail address submitted         | Accordingly, Users who have forgotten the e-mail address required for          |
| at the time of the bankruptcy rehabilitation filing.                   | logging in cannot log in to the System. In such case, please file the proof    |
|                                                                        | of rehabilitation claim using the Offline Method.                              |
| 1.3 Cannot set up two-step authentication                              |                                                                                |
| (1) I have forgotten the exact address (domicile) and cannot set up    | Even if you were unable to enter the correct address, you can still set up     |
| two-step authentication.                                               | two-step authentication. The reason that you cannot set up two-step            |
|                                                                        | authentication may be due to incorrect name or e-mail address you entered.     |
|                                                                        | The Rehabilitation Trustee may review the address entry at the stage when      |
|                                                                        | the Rehabilitation Trustee approves or rejects the submitted claim; therefore, |
|                                                                        | it is advisable to enter the address as accurately as you can.                 |
| (2) I have entered all of the necessary fields but still cannot set up | (a) Users who have filed proof of claims online in bankruptcy proceedings      |
| two-step authentication.                                               | must enter the name and e-mail address for contact they filed when             |
|                                                                        | filing the proof of bankruptcy claim. Please check that the e-mail             |
|                                                                        | address for contact is capitalized correctly.                                  |
|                                                                        | (b) Users who have not filed a proof of bankruptcy claim in the bankruptcy     |
|                                                                        | proceeding must correctly enter the username, e-mail address and               |
|                                                                        | password registered with the MTGOX Bitcoin exchange. Your                      |

|                                                                   | username is not case sensitive (as of September 4, 2018).                    |
|-------------------------------------------------------------------|------------------------------------------------------------------------------|
|                                                                   | (c) If you cannot set up two-step authentication and you filed a proof of    |
|                                                                   | claim online in the bankruptcy proceedings that commenced in 2014,           |
|                                                                   | you can file using the supplementary method. Once you have filed             |
|                                                                   | using the supplementary method, you will no longer be able to log in to      |
|                                                                   | the System.                                                                  |
|                                                                   | (d) If you cannot set up two-step authentication and cannot file a proof of  |
|                                                                   | rehabilitation claim using the supplementary method, please file using       |
|                                                                   | the Offline Method.                                                          |
| 1.4 Information related to filing proof of rehabilitation claims  |                                                                              |
| (1) I do not know my rehabilitation claim balance.                | You can check your balance of money and/or Bitcoins on the MTGOX             |
|                                                                   | database reflecting the claim investigations conducted thus far by either of |
|                                                                   | the following ways:                                                          |
|                                                                   | (a) By entering your username or e-mail address and password registered      |
|                                                                   | with MTGOX's exchange in the web site titled "Sign in your MTGOX             |
|                                                                   | account to see your wallet(s) balance";                                      |
|                                                                   | https://www.mtgox.com/balance/                                               |
|                                                                   | (b) For users who have filed a proof of bankruptcy claim in the bankruptcy   |
|                                                                   | proceeding, by accessing the web page titled "Balance Inquiry by             |
|                                                                   | Bankruptcy Creditor Number" in the following URL and entering their          |
|                                                                   | creditor number and contact e-mail address on this web page.                 |
|                                                                   | https://inquiry.mtgox.com/                                                   |
| (2) I do not know my creditor number, address or other bankruptcy | It is advisable that you enter as much information as you can, to the extent |

| filing in      | nformation.                                                 | possible. If the information is insufficient, the Rehabilitation Trustee may |
|----------------|-------------------------------------------------------------|------------------------------------------------------------------------------|
|                |                                                             | not be able to confirm that you are a creditor, and may not allow the filed  |
|                |                                                             | proof of rehabilitation claim.                                               |
| 1.5 I have     | entered the necessary information, but I cannot click       | You cannot click the button unless you click the check-box directly above    |
| "PROCEI        | ED TO CONFIRMATION SCREEN" button.                          | the File button.                                                             |
| 1.6 I have co  | mpleted my two-step authentication, but I do not receive an | Once you complete the filing of rehabilitation claim, a confirmation notice  |
| email con      | firming my filing of proof of claim.                        | will be sent by email automatically. If you do not receive the confirmation  |
|                |                                                             | notice, there is a possibility that your filing has not been completed.      |
|                |                                                             | Please log in the system, and check "Status of your proof of rehabilitation  |
|                |                                                             | claim". If you have completed the filing, it should appear "The filing of    |
|                |                                                             | your proof of rehabilitation claim is completed."                            |
|                |                                                             |                                                                              |
|                |                                                             |                                                                              |
| 1.7 I have c   | ompleted the filing, but would like to correct the filed    | (a) Users who have completed filing using the Online Method should log       |
| informatio     | on.                                                         | in again, and on the Home screen, click the button labeled "VIEW OR          |
|                |                                                             | AMEND THE PROOF OF REHABILITATION CLAIM THAT YOU                             |
|                |                                                             | HAVE FILED", and then you will be able to change the filing details.         |
|                |                                                             | (b) Users who have filed using the supplementary method or the Offline       |
|                |                                                             | Method should change filing details using the Offline Method.                |
| 1.8 I have no  | t filed a proof of bankruptcy claim. Can I now file a proof | Yes.                                                                         |
| of rehabil     | itation claim?                                              |                                                                              |
| 1.9 I cannot f | ile the rehabilitation claim using the Online Method.       | (a) Users who filed a proof of claims online in their bankruptcy             |
|                |                                                             | proceedings may log in to the System and complete the filing using the       |

|                                                                           | supplementary method. If you cannot file using the supplementary            |
|---------------------------------------------------------------------------|-----------------------------------------------------------------------------|
|                                                                           | method, please file using the Offline Method.                               |
|                                                                           | (b) Users who completed the offline proof of claim filing in the bankruptcy |
|                                                                           | proceedings as well as users who attempted to notify the bankruptcy         |
|                                                                           | trustee of claim assignment as a transferor or a transferee in the          |
|                                                                           | bankruptcy proceedings should file using the Offline Method.                |
| 1.10 What identity verification (KYC) documents are needed for a          | The documents in I. and II. below are required.                             |
| corporation filing a rehabilitation claim?                                | I. Company registration and certificate of seal registration. In the case   |
|                                                                           | of a foreign corporation, certificate of qualification as company           |
|                                                                           | representative, such as a certificate by a notary or an authentication      |
|                                                                           | service provider in the relevant foreign country or a registration          |
|                                                                           | certificate by an authorized office in the relevant foreign country; such   |
|                                                                           | certificate should state that the corporation was legally established and   |
|                                                                           | bear the name of the representative.                                        |
|                                                                           | Please provide documents with up-to-date information that were issued       |
|                                                                           | within the last three months.                                               |
|                                                                           | II. Identity verification documents of the corporate representative.        |
|                                                                           | Alternatively, identity verification documents of the administrator who     |
|                                                                           | handled the proof of rehabilitation claim procedures and power of           |
|                                                                           | attorney prepared by the company representative.                            |
| 1.11 I sent a proof of rehabilitation claim form/a form of amendment to   | We will send an email confirming our receipt of the fling once we have      |
| proof of rehabilitation claim by the Offline Method, to the Office of the | completed the necessary paper work. The Office of the Rehabilitation        |
| Rehabilitation Trustee, but I have not received a notice of receipt yet.  | Trustee in the Civil Rehabilitation Proceedings is receiving a large volume |

| When can I expect to receive a confirmation of receipt? Is there any         | of proofs of rehabilitation claim forms, and it will take some time to process    |
|------------------------------------------------------------------------------|-----------------------------------------------------------------------------------|
| disadvantage compared to other creditors due to the delay in receiving       | the paperwork. We kindly ask that you wait for a while.                           |
| the confirmation of receipt?                                                 | Furthermore, if you send a proof of rehabilitation claim form which contains      |
|                                                                              | necessary information and it reached at the Office of the Rehabilitation          |
|                                                                              | Trustee by the end of the period for filing rehabilitation claims (i.e., no later |
|                                                                              | than October 22, 2018 (Japan Standard Time)), there will be no                    |
|                                                                              | disadvantage in the Civil Rehabilitation Proceedings due to the delay in          |
|                                                                              | receiving the confirmation from the Rehabilitation Trustee.                       |
| 1.12 I want to change the name or contact e-mail address that I entered in a | Although Users currently cannot change their name or contact e-mail               |
| proof of rehabilitation claim through the System. Do you plan to add         | address that they entered in filing a proof of rehabilitation claim on the        |
| a function by which Users can change their name or contact e-mail            | System, we will plan to release an additional function that enables such          |
| address on the System? When will such function be added                      | change on the System. The addition of such function is scheduled for              |
| specifically?                                                                | around the middle of October 2018. Your patience would be appreciated.            |
| 1.13 After logging into the System, I cannot proceed to the next screen even | (a) The six-digit confirmation code that appears on your Authenticator            |
| after entering the six-digit confirmation code that appears on my            | changes at fixed intervals. Please enter your six-digit confirmation              |
| Authenticator.                                                               | code before it changes.                                                           |
|                                                                              | (b) If you cannot log in to the System even though you enter your                 |
|                                                                              | confirmation code correctly before it changes, there is a possibility that        |
|                                                                              | your Authenticator was not set up correctly. Please set up your                   |
|                                                                              | Authenticator again by entering the authentication code in the                    |
|                                                                              | Authenticator application that you saved upon setting your                        |
|                                                                              | Authenticator.                                                                    |
|                                                                              | (c) If you cannot resolve the issue even after setting up your                    |

|                                                                           | Authenticator again by entering the authentication code or if                  |
|---------------------------------------------------------------------------|--------------------------------------------------------------------------------|
|                                                                           | you fail to set up your Authenticator again, please contact the                |
|                                                                           | call center and follow the procedures for invalidation and                     |
|                                                                           | initialization of your Authenticator.                                          |
| 1.14 I tried to prepare a proof of rehabilitation claim form or a form of | To complete the forms, you need Adobe Acrobat Reader DC. If you use            |
| amendment to proof of rehabilitation claim using the Offline Method,      | any software other than Adobe Acrobat Reader DC, you may not be able to        |
| but I cannot properly fill out the forms with my computer.                | properly fill out or print the forms. Please make sure you use Adobe           |
|                                                                           | Acrobat Reader DC when completing and printing the proof of                    |
|                                                                           | rehabilitation claim form or the form of amendment to proof of                 |
|                                                                           | rehabilitation claim. If your computer does not have Adobe Acrobat             |
|                                                                           | Reader DC, please download and install Adobe Acrobat Reader DC before          |
|                                                                           | downloading the forms.                                                         |
| 2. Other                                                                  |                                                                                |
| 2.1 When will be the proof of rehabilitation claim filing for corporate   | From September 11, 2018, corporate users who filed their proofs of             |
| Users who filed proof of bankruptcy claims?                               | bankruptcy claim by using the online system (in the bankruptcy                 |
|                                                                           | proceedings) are able to use the System. Please file a proof of                |
|                                                                           | rehabilitation claim by the end of the period for filing rehabilitation claims |
|                                                                           | (i.e., October 22, 2018 (Japan Standard Time)).                                |

End